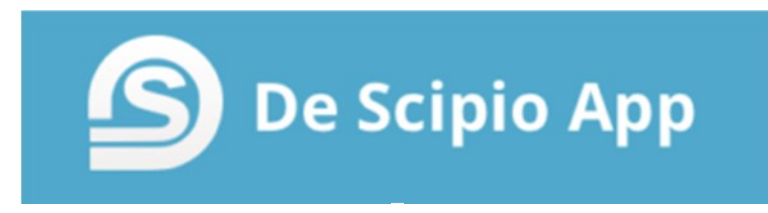

## Gebruikershandleiding Aanmeldsystem Juni 2020

In deze gebruikershandleiding wordt aan de App Beheerder uitgelegd hoe het aanmeldsystem voor kerkdiensten werkt en hoe u de aanmelding voor een kerkdienst met een limiet op het aantal personen in goede banen leidt. Deze mogelijkheden zijn beschikbaar in de nieuwste versie van de App: belangrijk is dus dat u eerst uw Scipio App op uw telefoon update (versie **3.9.9**). Dit geldt voor iedereen in uw gemeente.

#### Inhoud

| Stap 1: Voeg het aanmeldsysteem toe                         | 2  |
|-------------------------------------------------------------|----|
| Stap 2: Maak een kerkdienst aan                             | 3  |
| Stap 3: Stel het aanmeldsysteem in                          | 5  |
| Stap 4: Gemeenteleden kunnen zich aanmelden!                | 6  |
| Stap 5: De aanmeldingen beheren en een (push)bericht sturen | 6  |
| Extra: de aanmeldingen exporteren of mailen                 | 8  |
| Veel gestelde vragen                                        | 10 |

#### Stap 1: Voeg het aanmeldsysteem toe

Het aanmeldsysteem is geïntegreerd in de agenda-module. U kunt ervoor kiezen om het toe te voegen aan uw bestaande agenda, een extra onderdeel toe te voegen of om simpelweg een nieuwe module voor het aanmelden van de diensten in te richten. Deze laatste optie zullen we hier aan u uitleggen. Voeg in het app beheer een (extra) Agenda-module toe en stel deze naar wens in door deze een duidelijke naam en een bijpassend icoontje te geven.

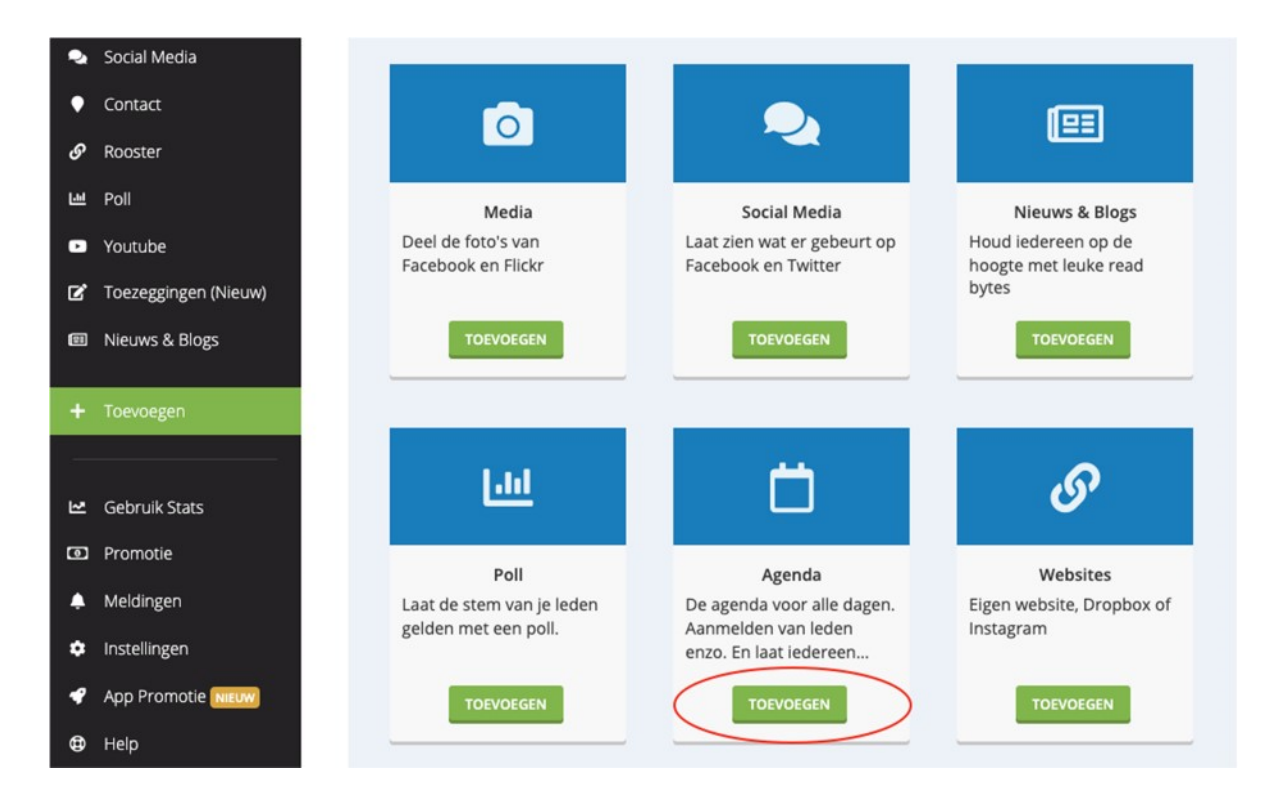

U kunt eventueel de module alleen voor een specifieke groep openzetten zodat niet ieder gemeentelid zich kan aanmelden voor een dienst. Zo kunt u per week andere wijken/kringen/groepen de mogelijkheid geven zich aan te melden voor een dienst door de zichtbaarheid van de module aan te passen.

## Instellingen

| Naam van de module *   | Aanmelden Kerkdiensten |
|------------------------|------------------------|
| Het icoon              | <b>Ö</b> •             |
| Zichtbaar in de app    | ZICHTBAAR VERBORGEN    |
| Te gebruiken door      | IEDEREEN GROEPEN       |
|                        | Groep Toevoegen +      |
| Eerste dag van de week | Zondag 🗸 🗸             |
| Module onderdelen 🥹    | Kerkdiensten           |
|                        | ONDERDEEL TOEVOEGEN    |
|                        | OPSLAAN                |

## Stap 2: Maak een kerkdienst aan

Als u de module de gewenste naam heeft gegeven (In dit voorbeeld 'aanmelden kerkdiensten'), kunt een kerkdienst aanmaken door op 'activiteit toevoegen' te klikken.

| ш | Poll                   | Kerk     | dienster     | ٦       |         |             |             |         |                  |
|---|------------------------|----------|--------------|---------|---------|-------------|-------------|---------|------------------|
| • | Youtube                |          |              | 5       |         |             |             |         | HELP             |
| ľ | Toezeggingen           |          |              |         |         |             | + FEED TOEV |         | VITEIT TOEVOEGEN |
| • | Nieuws & Blogs         | <        | > VANDAAG    |         |         | iuni 2020   |             | -       | MAAND WEEK       |
| ۵ | Aanmelden Kerkdiensten |          |              |         |         | jui 11 2020 |             |         |                  |
|   | Kerkdiensten           | Wk<br>23 | <b>ZO</b> 31 | ma<br>1 | di<br>2 | wo 3        | do<br>4     | vr<br>5 | za               |
|   | Instellingen           |          |              |         | -       |             |             | -       |                  |
| + | Toevoegen              |          |              |         |         |             |             |         |                  |
|   |                        | 24       | 7            | 8       | 9       | 10          | 11          | 12      | 13               |
|   | Gebruik Stats          |          |              |         |         |             |             |         |                  |
|   |                        | 25       | 14           | 15      | 16      | 17          | 18          | 19      | 20               |
| O | Promotie               |          |              |         |         |             |             |         |                  |
| ٠ | Meldingen              | 26       | 21           | 22      | 22      | 24          | 25          | 26      | 27               |
| ٠ | Instellingen           | 26       | 21           | 22      | 23      | 24          | 25          | 20      | 27               |
| 4 | App Promotie NIEUW     |          |              |         |         |             |             |         |                  |
| ₽ | Help                   | 27       | 28           | 29      | 30      | 1           | 2           | 3       | -4               |

Hier kunt u de gegevens van het evenement invoeren: de naam, datum, locatie en meer. In de omschrijving kunt u extra gegevens naar wens toevoegen. Mocht u bijvoorbeeld willen aangeven wie zich kunnen aanmelden voor een dienst, kunt u dat hier invullen. Dit kunt u eventueel ook reguleren met de 'groepen' functionaliteit – in dat geval kunt u hier gewoon algemene informatie over de dienst weergeven.

U kunt zoveel aanmeldmodules toevoegen als u zelf wilt – er zit geen limiet op het aantal modules. Door deze vervolgens op verschillende groepen af te schermen kunt u voor iedere groep een eigen aanmeldmodule maken. Vindt u dit niet praktisch? Dan kunt u uiteraard ook gewoon alles in één aanmeldmodule organiseren.

| ш                                                                                                    | Poll                   | Evenement                | Aanmelden               |                           |                                                                                                    |   |  |  |  |
|----------------------------------------------------------------------------------------------------|------------------------|--------------------------|-------------------------|---------------------------|----------------------------------------------------------------------------------------------------|---|--|--|--|
| •                                                                                                    | Youtube                | Naam *                   |                         | Kerkdienst                |                                                                                                    |   |  |  |  |
| ß                                                                                                    | Toezeggingen           | Omschrijving             |                         | Applymentic render relien | ankamanda zandag zal anza earsta karkdiaast waar alastaviadan. Wilken A an P mogen aich aanmalden                       |   |  |  |  |
| œ                                                                                                    | Nieuws & Blogs         | Gebruik HTML or          | n de tekst op te maken: | voor deze dienst.         | vankomende zondag zal onze eerste kerkdienst weer plaatsvinden. Wijken A en B mogen zich aanmelden<br>voor deze dienst. |   |  |  |  |
| 0                                                                                                    | Aanmelden Kerkdiensten | <i>cursief</i>           | -the                    |                           |                                                                                                    |   |  |  |  |
|                                                                                                    | Kerkdiensten           | <a href="url">text</a>   |                         |                           |                                                                                                    |   |  |  |  |
| i de la companya de la companya de la | Instellingen           | <pr> nieuwe rege</pr>    | 21                      |                           |                                                                                                    | h |  |  |  |
| +                                                                                                    | Toevoegen              | Waar                     |                         | Kerk, kerkstraat 4.       |                                                                                                    |   |  |  |  |
|                                                                                                    |                        | evoegen<br>Website URL 😯 |                         | http://www.scipio-app.nl  |                                                                                                    |   |  |  |  |
| ш                                                                                                    | Gebruik Stats          | Start 🕜                  |                         | 7 Juni 2020               | 09:30                                                                                                    |   |  |  |  |
| ٥                                                                                                    | Promotie               | Eind 🕝                   |                         | 7 Juni 2020               | 11:00                                                                                                    |   |  |  |  |
| ۰                                                                                                    | Meldingen              |                          |                         | De hele dag               |                                                                                                    |   |  |  |  |
| ٠                                                                                                    | Instellingen           | Herhalingen              | 0                       | Niet herhaald             | ~                                                                                                    |   |  |  |  |
| 4                                                                                                    | App Promotie           | Afbeeldingen             | 0                       |                           |                                                                                                    |   |  |  |  |
| ۵                                                                                                    | Help                   |                          |                         |                           | -                                                                                                    |   |  |  |  |
|                                                                                                    |                        |                          |                         | TOEVOEGEN ANNULEREN       |                                                                                                    |   |  |  |  |

#### Stap 3: Stel het aanmeldsysteem in

Het tabblad 'Evenement' bevat de basisinformatie over de dienst. Op het tabblad 'Aanmelden' kunt u voor 'App' kiezen om het aanmeldsysteem uit te klappen en in te stellen. Ook kunt u kiezen voor 'Geen' of 'Website'. Dit betekent dat u de aanmeldingen niet via de app doet, maar via uw eigen website of zonder aanmeldingen werkt.

| Evenement Aanmelden        | Meldingen                                               |  |
|----------------------------|---------------------------------------------------------|--|
| Aanmelden 😮                |                                                         |  |
|                            | GEEN WEBSITE APP                                        |  |
|                            |                                                         |  |
| Vanaf 🔮                    | 2 Juli 2020                                             |  |
|                            | ☑ De hele dag                                           |  |
| Tot 😮                      | 8 Juli 2020 18:00                                       |  |
|                            | □ De hele dag                                           |  |
| Anoniem aanmelden 😮        | JA NEE                                                  |  |
| Aanmelden gezinsleden 😮    | JA NEE                                                  |  |
| Wat kunnen leden aangeven? | Categorie Zichtbaar Limiet Maximum aantal               |  |
|                            | ✓ Aanwezig JA NEE GEEN AANGEPAST 50                     |  |
|                            | X Afwezig JA NEE GEEN AANGEPAST Maximum aantal          |  |
|                            | <b>? Misschien</b> JA NEE GEEN AANGEPAST Maximum aantal |  |
|                            | OPSLAAN ANNULEREN                                       |  |

- Bij **Vanaf** geeft u aan vanaf wanneer gemeenteleden zich kunnen aanmelden voor de dienst
- Bij **Tot** geeft u aan tot wanneer gemeenteleden zich kunnen aanmelden, bijvoorbeeld één dag voor de dienst.
- Met **Anoniem aanmelden** kiest u ervoor of het voor gemeenteleden zichtbaar is wie zich hebben aangemeld in de dienst.
- Met **Gezinsleden aanmelden** kan ieder gezinshoofd ook zijn of haar gezinsleden aanmelden; bijvoorbeeld de kinderen.
- Wat kunnen leden aangeven kunt u aangeven welke opties gemeenteleden hebben, en of hier een limit op zit. Wij raden aan om de status 'Aanwezig' en 'Afwezig' te gebruiken. Zo wordt het duidelijk wat gemeenteleden kunnen aangeven. En door de limiet aan te passen kunt u bijvoorbeeld 50 mensen zichzelf 'Aanwezig' laten zijn voor dit evenement.

Vergeet vervolgens niet op opslaan te klikken!

#### Stap 4: Gemeenteleden kunnen zich aanmelden!

Gemeenteleden kunnen zich nu eenvoudig aanmelden voor naar de kerkdiensten agenda in de Scipio App. Door op het vinkje 'Aanwezig' te klikken, meld u uzelf aan voor een dienst. Ook is het aantal beschikbare plekken duidelijk zichtbaar onder het aantal aanwezigen.

| =    | Ke      | erkdie | nste   | n       |         |             | ÷        |
|------|---------|--------|--------|---------|---------|-------------|----------|
| mei  |         | juni   | jı     | ili.    | augus   | stus        | septerni |
| #27  | ZO      | ma     | di     | wo<br>1 | do<br>2 | vг<br>3     | za<br>4  |
| #28  | 5       | 6      | 7      | 8       | 9       | 10          | 11       |
|      | 12      | 13     | 14     | 15      | 16      | 17          | 18       |
| #30  | 19      | 20     | 21     | 22      | 23      | 24          | 25       |
| #31  | 26      | 27     | 28     | 29      | 30      | 31          |          |
| da   | ag 12 j | juli   |        |         |         |             |          |
| Kerk | dienst  | -      |        |         |         |             |          |
| 09:3 | 0 - 11: | 00 @ K | erkgeb | ouw, Ke | erkstra | <u>&lt;</u> | ×        |
|      |         |        |        |         |         |             |          |
|      |         |        |        |         |         |             |          |
|      |         |        |        | -       | _       |             |          |

Afhankelijk van of u 'Anoniem Aanmelden' ingesteld heeft kunt klikken op het getal van de aanwezigen om te zien wie zich al hebben aangemeld voor de dienst. Is het maximumaantal aanmeldingen bereikt? Dan kunt u uw status niet meer op aanwezig zetten.

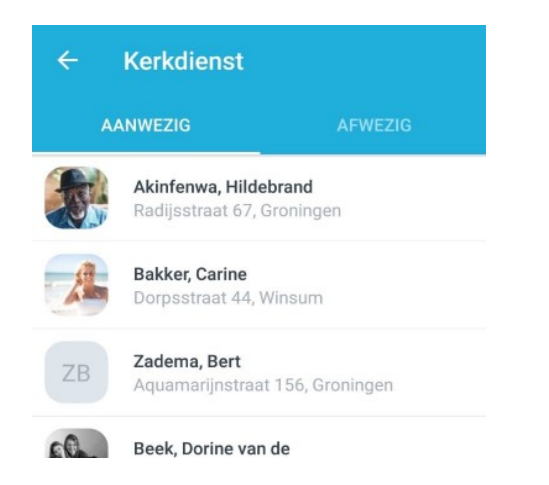

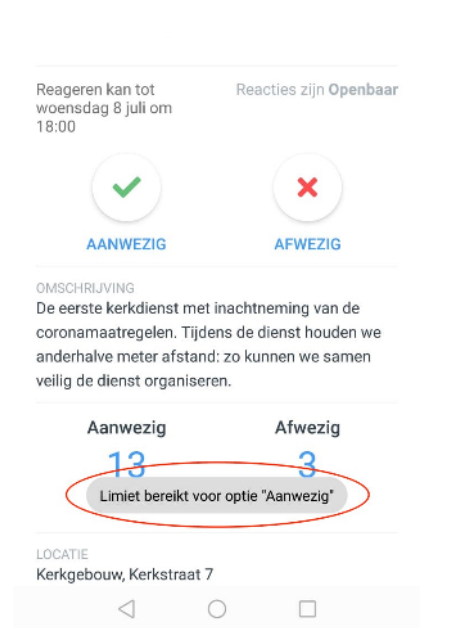

### Stap 5: De aanmeldingen beheren en een (push)bericht sturen

| Aanw | vezig (13/ | 13)   Afwezig (3)   Misschien (0) |                                    |              |             |   |
|------|------------|-----------------------------------|------------------------------------|--------------|-------------|---|
| Alle | (16)       | ~                                 |                                    |              |             |   |
|      |            |                                   | KOPIEER EXTERNE REGISTRATIENUMMERS | A EXPORTEREN | + TOEVOEGEN | 0 |
| #    |            | Naam                              | E-mail                             |              |             |   |
| 1    |            | Ali Akinfenwa<br>Aanwezig         |                                    |              | ~           | × |
| 2    |            | Bert Zadema<br>Aanwezig           | 0506789125                         |              | ~           | × |
| 3    | A          | Carine Bakker<br>Aanwezig         |                                    |              | ~           | × |
| 4    | 1          | Dorine van de Beek<br>Aanwezig    |                                    |              | × .         |   |

In het app beheer kunt u zien wie zich hebben aangemeld voor een dienst, eventueel handmatig een aantal leden toevoegen of de status van reeds aangemelde leden wijzigen. Leden voegt u handmatig toe door op "+ **Toevoegen**" te klikken.

Een lid kunt u verwijderen/afmelden door op de huidige status te klikken. In dit geval klikt u dus op het groene vinkje.

In het tabblad meldingen van het desbetreffende evenement in het app beheer kunt u eventueel een melding sturen naar iedereen met een bepaalde status. Zo kunt u bijvoorbeeld alle aangemelde personen welkom heten of aan iedereen laten weten als de aanvangstijd verandert.

| Evenement | Aanmelden | Meldingen      |                                               |                        |
|-----------|-----------|----------------|-----------------------------------------------|------------------------|
|           |           |                |                                               | + VERSTUUR EEN MELDING |
| Datum     |           | Bericht        |                                               | Ontvangers             |
|           |           |                | Er zijn nog geen meldingen verstuurd          |                        |
|           |           |                | + VERSTUUR EEN MELDING                        |                        |
|           |           |                |                                               |                        |
|           |           |                |                                               |                        |
|           |           | Wijzigen       |                                               |                        |
|           |           | Evene          |                                               |                        |
|           |           | Bericht *      | βchrijf hier je bericht                       |                        |
|           |           | Dati           |                                               | h                      |
|           |           | Naar wie?      | <ul> <li>Aanwezig</li> <li>Afwezig</li> </ul> |                        |
|           |           | Wanneer versti |                                               |                        |
|           |           |                | TOEVOEGEN ANNULEREN                           |                        |
|           |           |                |                                               |                        |

#### Extra: de aanmeldingen exporteren of mailen

U kunt vanuit het app beheer de aanmeldingen van de leden exporteren, door op de blauwe knop 'exporteren' te klikken. U kunt de aanmeldingen dan downloaden in een .csv bestand, die u kunt bekijken in excel (Microsoft) of numbers (Apple).

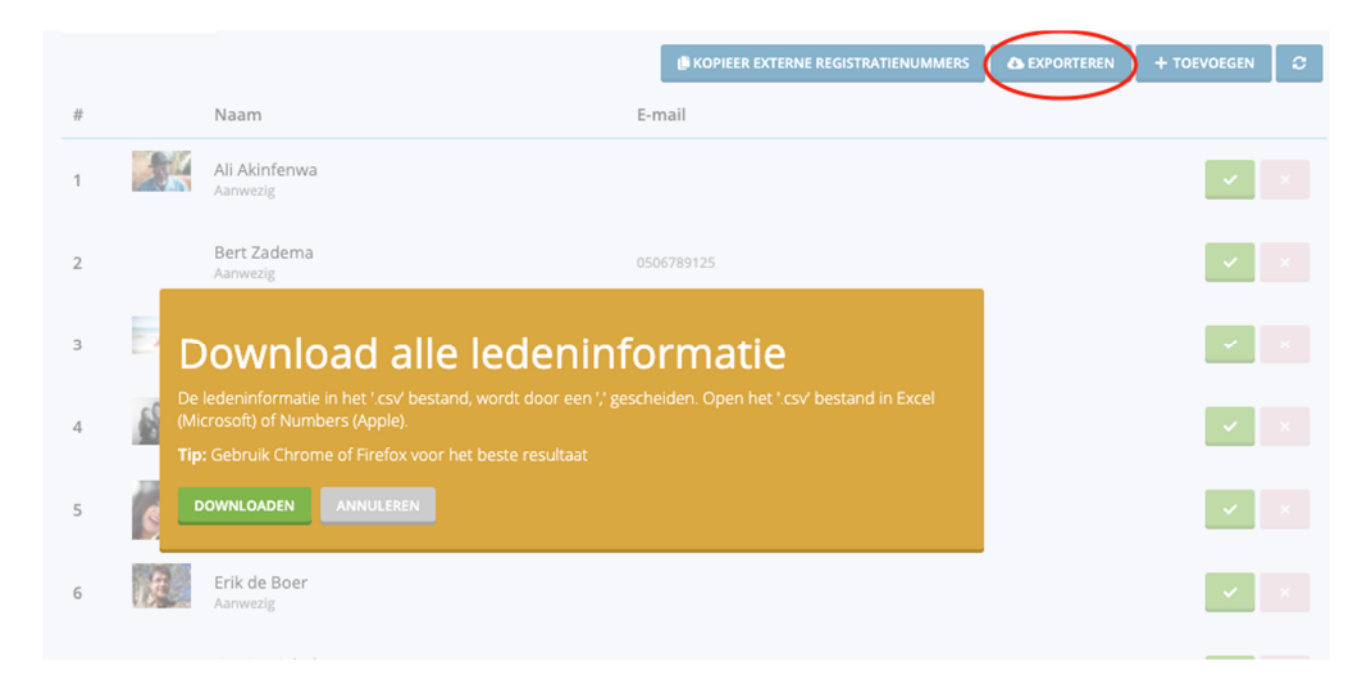

In de afbeelding weergeven bij 'de aanmeldingen beheren' ziet u ook de knop **'kopieer externe registratienummers'** staan. Door hierop te klikken kopieert u de externe registratienummers van de aangemelde personen naar het klembord. Deze kunt u in *Scipio online* gebruiken om personen te mailen of te exporteren in een Excel bestand. Dit doet u door te klikken op **'selecties maken**'.

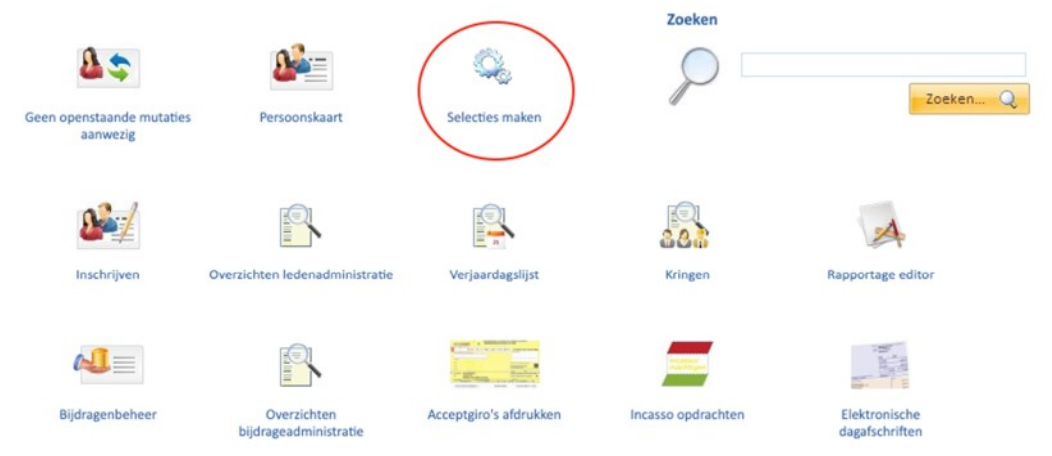

Vervolgens kunt u een **criterium toevoegen** aan deze selectie. Als u dan bij 'diversen' het criterium 'Regnr' kiest, dan kunt u de selectie van het klembord **Plakken** en vervolgens Doorgaan.

| Meest gebruikt    | Kerkblad aantal  | Geef het gewenste bereik in: Doorga              |
|-------------------|------------------|--------------------------------------------------|
| Adresgegevens     | Kerkblad etiket  | Startwaarde (vanaf):                             |
|                   | Kerkblad t/m     | Eindwaarde (tot en met):                         |
| Burgerlijke stand | Kerkblad vanaf   |                                                  |
| Kerk. gegevens    | Kerkradio        | Of east ann aantal waarden in:                   |
| Locatiegegevens   | Meelevendheid    | or geer een aantal waarden in:                   |
|                   | Passief          | 24,21,27,20,23,22,25,26,14,7,9,19,18,29,17,15,4, |
| Herkomst/vertrek  | Passiefdatum     |                                                  |
| Diversen          | Passiefopmerking |                                                  |
| Groepen           | PE Code          |                                                  |
|                   | Postbanknr       |                                                  |
| Eigen indeling    | Postverzending   |                                                  |
|                   | NHA herwaar      |                                                  |
|                   | SILA stip        |                                                  |
|                   | Solidariteitskas | A.                                               |
|                   | Verjaardagsfonds |                                                  |
|                   |                  |                                                  |
|                   |                  |                                                  |
| 🚯 Alleen actief   |                  |                                                  |
| Partner tonen     |                  |                                                  |
| A3 Edg parties    |                  |                                                  |
| OB cen partner    |                  |                                                  |
|                   |                  |                                                  |

Als u daarna op 'Zoeken' klikt, maakt Scipio Online voor u de selectie en kunt u hier een actie aan verbinden. Wel zo handig!

### Veel gestelde vragen

# Ik mis nog een bepaalde functionaliteit in deze module, wordt het aanmeldsysteem nog verder uitgebreid?

Dit aanmeldsysteem is na de aankondigingen van de maatregelen van het kabinet met spoed ontwikkeld om te kunnen voorzien in de eerste basisbehoeften van kerken. We proberen zo goed mogelijk deze functie door te ontwikkelen om zo alle kerken passend te kunnen voorzien met de juiste mogelijkheden.

# Is het mogelijk om met een aantal toegangsbewijzen per maand te werken zodat iedereen evenveel aan de beurt komt?

U kunt (zoals beschreven) met de groepen-functionaliteit werken zodat alleen bepaalde groep toegang heeft tot aanmeldsysteem. Ook kunt u eventueel in de evenement omschrijving aangeven wie er voorrang hebben bij een dienst of als beheerder de aanmeldingen reguleren (zonder aanmeldlimiet)

#### Is het mogelijk om introducees aan te melden voor een dienst?

Nee dit is nu in de eerste versie nog niet mogelijk, wij verwachten dat dit in de loop van de komende maanden te kunnen implementeren.

#### Hoe kunnen leden zonder app zich aanmelden?

De app beheerder kan deze leden handmatig aanmelden voor de dienst. Aanmelden verloopt dan via een alternatieve werkwijze, zoals per mail of telefonisch. U kunt er natuurlijk ook voor kiezen om het aanmeldlimiet naar beneden bij te stellen om zo een aantal plekken vrij te laten voor niet-app gebruikers.

#### Hoe voorkom ik dat steeds dezelfde leden zichzelf aanmelden?

In de handleiding zijn hier meerdere oplossingen voor gegeven: zo kunt u bijvoorbeeld variëren met de zichtbaarheid van de module voor verschillende groepen, wijken of kringen. Daarnaast heeft u als app beheerder het overzicht wie zich aanmelden en kunt u bijvoorbeeld achteraf handmatig een selectie toepassen en leden afmelden om zo de controle te behouden.